### **Registration Guideline**

**TOP PAGE** 

### New Registration

After you have reviewed the Application Procedures page(s), please select the item for which you wish to apply. If there are items for which you do not need to apply, please deselect them by clicking on the following check buttons. Clicking on them again will reselect them.

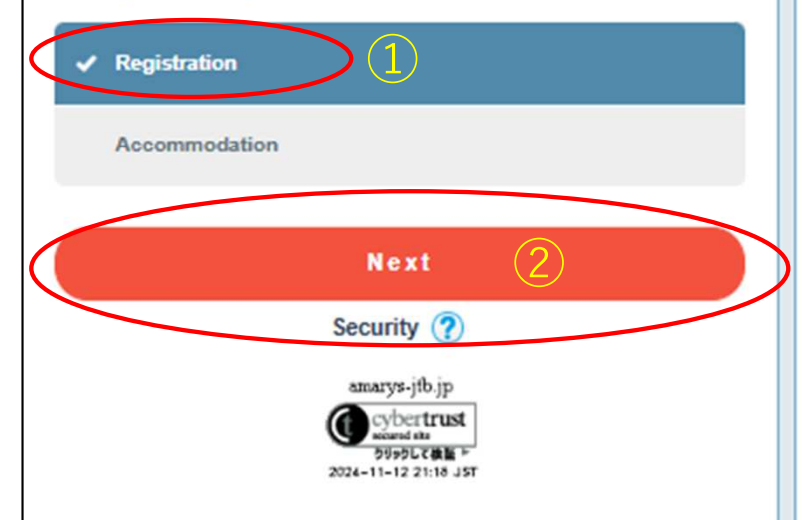

# Edit / Cancellation / Confirmation

After ticking the Registration button, please click the Next button.

### Personal Information Registration

| pplicant                                                          |                                                                                                    |
|-------------------------------------------------------------------|----------------------------------------------------------------------------------------------------|
| . Fill in 2. Confirm 3.                                           | Select the Applicant(s) 4. Fill in 5. Confirm 6. Complete                                                                                                    |
| ase make sure not to lose your<br>equired items are marked with a | ID and password.<br>an asterisk.(*)                                                                                                    |
| Log-in Information                                                |                                                                                                    |
| Log-in ID •                                                       | agaiagp2025       Check ID         *Enter the desired ID.       Any ID         Must be between 6 to 50 alphanumeric characters.<br>The marks such as hyphens [-], underscores [_], dots [.], at signs or at symbols[8], etc. cannot be used. |
| Password •                                                        | Please reenter your password to confirm it.<br>Use both numbers and lotters, between 6 to 20 characters.<br>The marks such as hypothers [-], udds [-], at signs or at symbols[8], etc. cannot be used.                                       |
| One Time Password      On on tuse one-time pas                    | isword.                                                                                                    |
| O Use a one-time passwor<br>"After entering the registered ID a   | d.<br>nd password, log in to My Page by entering the one-time password received at the registered email address.                                                                                                    |
| Affiliation Information                                           |                                                                                                    |
| Affiliation Name •                                                | linkage                                                                                                    |
| Next                                                              | After filling out the required information                                                                                                    |

### **Confirmation Screen**

| Personal Information / Registration Payment                                        |                |  |  |  |
|------------------------------------------------------------------------------------|----------------|--|--|--|
| Confirmation: Personal Information                                                 |                |  |  |  |
| 1. Fill in 2. Confirm 3. Select the Applicant(s) 4. Fill in 5. Confirm 6. Complete |                |  |  |  |
| Registration Information                                                           |                |  |  |  |
| Log-in Information                                                                 |                |  |  |  |
| Log-in ID                                                                          | cunagaiagp2025 |  |  |  |
| Password                                                                           | ******         |  |  |  |
| One Time Password                                                                  |                |  |  |  |
| Do not use one-time passwo                                                         | rd.            |  |  |  |
| Affiliation Information                                                            |                |  |  |  |
| Affiliation Name                                                                   | linkage        |  |  |  |
| Personal Information                                                               |                |  |  |  |
| Title                                                                              | Mr.            |  |  |  |

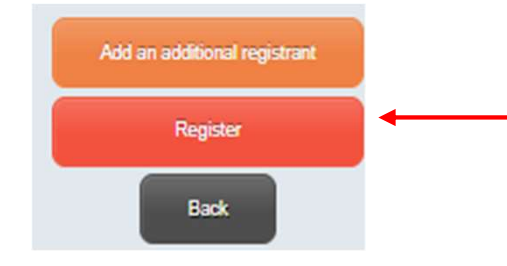

Next

# After confirming, click the Register button.

| 1. Fil in                                                                       | 2. Confirm     3. Select the Applicant(s)     4. Fill in     5. Co                                                                                       | nfirm 6. Complete |
|---------------------------------------------------------------------------------|----------------------------------------------------------------------------------------------------|-------------------|
| Desister                                                                        |                                                                                                    |                   |
| Registrat                                                                       | 100                                                                                                    |                   |
| Early Bird                                                                      | Registration Period                                                                                                    |                   |
| Unui June                                                                       | 20, 2025                                                                                                    |                   |
|                                                                                 |                                                                                                    |                   |
| -                                                                               |                                                                                                    |                   |
| Full / After<br>June 21-J                                                       | r Registration Period<br>uly 20, 2025                                                                                                    |                   |
| Full / After<br>June 21-J                                                       | Registration Period<br>uly 20, 2025                                                                                                    |                   |
| Full / After<br>June 21-J                                                       | r Registration Period<br>uly 20, 2025                                                                                                    |                   |
| Full / After<br>June 21-J                                                       | r Registration Period<br>uly 20, 2025                                                                                                    |                   |
| Full / After<br>June 21-J                                                       | r Registration Period<br>uly 20, 2025<br>to the Applicant(s) from the following list.                                                                    |                   |
| Full / After<br>June 21-J<br>Please select<br>To register a<br>click here.      | r Registration Period<br>uly 20, 2025<br>of the Applicant(s) from the following list.<br>In applicant not included in the following list, please         |                   |
| Full / After<br>June 21-J<br>?<br>Please select<br>To register a<br>click here. | r Registration Period<br>uly 20, 2025<br>at the Applicant(s) from the following list.<br>In applicant not included in the following list, please         |                   |
| Full / After<br>June 21-J<br>?<br>Please select<br>To register a<br>click here. | r Registration Period<br>uly 20, 2025<br>at the Applicant(s) from the following list.<br>In applicant not included in the following list, please<br>Name |                   |

After confirming, click the Register button.

### Registration Details Entry Screen

| Personal Information / Registration                                                                                              | Payment                                                                                                    |
|----------------------------------------------------------------------------------------------------|----------------------------------------------------------------------------------------------------|
| 1. Fill in 2. Confirm 3. Selec                                                                                                   | t the Applicant(s) 4. Fill in 5. Confirm 6. Complete                                                        |
| Registration                                                                                                    |                                                                                                    |
| Mr. TEST                                                                                                    |                                                                                                    |
| Registration<br>Early Bird Registration Period<br>Until June 20, 2026<br>FulliAfter Registration Period<br>June 21-July 20, 2026 | 1)-1 IAGP MEMBERS 4days/Band A countries                                                                    |
| FOR CAOA/IAGP MEMBERS >                                                                                                    | MEMBERS Required                                                                                            |
| [Official website]                                                                                                    | CAOA MEMBERS Enter your CAOA organisation and code (e.g. Japanese Association for Group Psychotherapy XXXX) |
|                                                                                                    | IAGP MEMBERS                                                                                                |
| Congress Dinner                                                                                                    |                                                                                                    |
| [Details]                                                                                                    | <ul> <li>NOT Attend</li> <li>Attend JPY8,000</li> </ul>                                                     |
|                                                                                                    | O Cancel                                                                                                    |

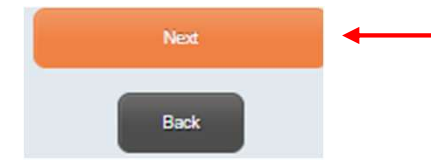

# After entering your registration details, click the Next button.

## **Confirmation Screen**

| Personal Information / Registration | on Payment                                          |                |           |
|-------------------------------------|-----------------------------------------------------|----------------|-----------|
| 1. Fill in 2. Confirm 3. Sel        | lect the Applicant(s) 4. Fill in 5. Confirm 6. Comp | ete            |           |
| Confirmation: Registration          |                                                     |                |           |
| Mr. TEST                            |                                                     |                |           |
| Application Type                    | 1)-1 IAGP MEMBERS 4days/Band A countries            |                | JPY52,000 |
| FOR CAOA/IAGP MEMBERS               | <b>**MEMBERS Required</b>                           |                |           |
|                                     |                                                     |                |           |
|                                     | IAGP MEMBERS                                        |                |           |
|                                     | 1234                                                |                |           |
| Congress Dinner                     |                                                     |                |           |
|                                     | Attend                                              |                | JPY8,000  |
|                                     |                                                     | Subtotal       | JPY60,000 |
|                                     |                                                     | Payment Amount | JPY60,000 |

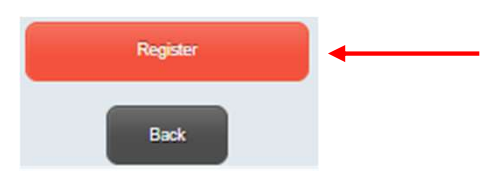

After confirming, click the Register button.

| Payment Screen                                                                     |
|------------------------------------------------------------------------------------|
| Personal Information / Registration Payment                                        |
| 1. Fill in 2. Confirm 3. Select the Applicant(s) 4. Fill in 5. Confirm 6. Complete |
| Registration                                                                       |
| Your registration has been completed.<br>Please proceed to the payment page.       |
| Go to Payment Page<br>Click on "My Page" to confirm application details<br>My Page |
| Do not use the browser's "back" button.                                            |